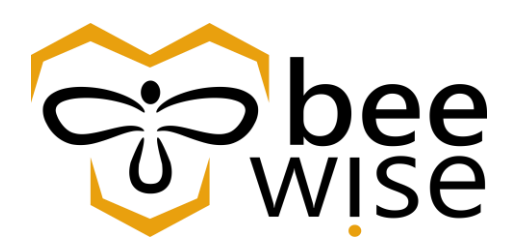

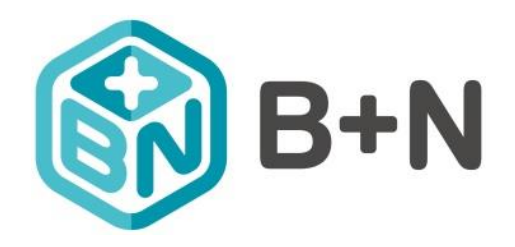

## KEF – B+N

# Oktatási anyag Felelősök részére

Munkafeladat megoldás

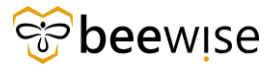

### TARTALOMJEGYZÉK

| 1 | Öss | szefoglaló                         | 3   |
|---|-----|------------------------------------|-----|
| 2 | Mu  | ınkafeladat app                    | 3   |
|   | 2.1 | Munkafeladat App felület           | 3   |
| 3 | A n | nunkafeladat megoldásának menete   | 4   |
|   | 3.1 | Feladat felfüggesztése / várakozás | . 5 |
|   | 3.2 | Munkaidő rögzítése                 | 6   |
|   | 3.3 | Anyag igénylés funkció             | 12  |
|   | 3.4 | Személyek hozzáadása               | . 6 |
|   | 3.5 | Megjegyzés funkció                 | 13  |
|   | 3.6 | Feladat lezárása                   | 13  |
| 4 | Egy | yéb funkciók1                      | 4   |
| 5 | Stá | tuszok1                            | 5ا  |
|   | 5.1 | A bejelentések státuszai           | 15  |
|   | 5.2 | Feladatok hozzárendelési státuszai | 15  |

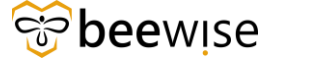

### 1 ÖSSZEFOGLALÓ

A TRIRIGA rendszerében minden bejelentéshez, egységesen munkafeladatok (munkalapok) jönnek létre. Ezek a munkafeladatok szolgálnak arra, hogy a megoldó csoportokban dolgozó kollégák (felelősök) a feladatok elvégzésével kapcsolatban minden információt rögzítsenek a rendszerben. A munkafeladatokat a diszpécserek irányítják a felelősökhöz, akik ezeket a feladatokat tovább osztják a munkát végrehajtó csoportokhoz. A feladat megoldók a munkafeladatokon (munkalapokon) digitálisan rögzítenek minden részletet, megjegyzést, fotót, üzenetet a feladat során tapasztaltakról és irányítják vissza a diszpécserekhez, vagy jelentik készre a megoldott feladatokat. A rendszert használók számára kiemelten fontos a bejelentéseik gyors és kiváló minőségben történő megoldása, valamint azok nyomonkövethetősége is.

#### 2 MUNKAFELADAT APP

A UX Munkafeladat felület a munkafeladat megoldóknak készült Tririga App. Itt csak azok a funkciók érhetők el, amire a megoldóknak szüksége van. A UX felület az alábbi linken keresztül érhető el.

http://fm.beewise.digital/workTask

### 2.1 Munkafeladat App felület

A Work Task Services oldalon a Munkafeladataim alatt található 5 tabfül az alábbiak szerint:

- Folyamatban: itt láthatóak a folyamatban lévő feladatok
- Befejezett: a befejezett feladatok

• Vázlat: abban az esetben, ha a diszpécser nem aktiválta a feladatot ebbe a státuszba fog kerülni

- Hozzá nem rendelt: még nem rendelte magához a megoldó személy
  - Lezárt: lezárt feladatok

A leadott Kérelmekhez tartozó Feladatok az **Hozzá nem rendelt** fül alatt találhatóak, amíg nem kerül kiosztásra egy Feladatot megoldó személynek.

|                   | Munkafeladat           |                    | Ĭ                      | OFFLINE STÁTUSZ |            |
|-------------------|------------------------|--------------------|------------------------|-----------------|------------|
| Saját munkafe     | eladatok               |                    |                        |                 | Új Feladat |
| Folyamatban       | Kész Vázlat H          | Hozzá nem rendelt  | Lezárt                 |                 | H          |
| Keresés: 💽 Felada | t 🔿 Eszköz             | O Hely             |                        |                 |            |
| Tartalmaz Feladat | ok keresése név, ID va | gy státusz alapján |                        |                 |            |
| Összes            | CMs                    | PMs                | Létrehozott Feladataim | )               |            |

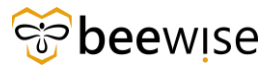

### **3** A MUNKAFELADAT MEGOLDÁSÁNAK MENETE

A Feladat megnyitása után a jobb felső sarokban lévő kék Elfogad gombbal a Karbantartó magára tudja venni a Feladatot.

|                                                                                                   | IGA Munkafeladat                                                                                                    |                                                          |                                               |                                                  |                       |         | ¢         | OFFLINE STÁTUSZ    | [→ кіје    | ELENTKEZÉS |
|---------------------------------------------------------------------------------------------------|----------------------------------------------------------------------------------------------------|----------------------------------------------------------|-----------------------------------------------|--------------------------------------------------|-----------------------|---------|-----------|--------------------|------------|------------|
| Saját munl                                                                                        | kafeladatok                                                                                                    |                                                          |                                               |                                                  |                       |         |           |                    | Új F       | eladat     |
| Folyamatbar                                                                                       | n Kész Vázlat <b>H</b>                                                                                                    | lozzá nem ren                                            | delt Lezárt                                   |                                                  |                       |         |           |                    |            | Ħ          |
| Keresés: 🔘 Fe                                                                                     | eladat 🔿 Eszköz                                                                                                    | O Hely                                                   |                                               |                                                  |                       |         |           |                    |            |            |
| Tartalmaz Fe                                                                                      | ladatok keresése név, ID va                                                                                                    | gy státusz alapján                                       |                                               |                                                  |                       |         |           |                    |            |            |
| Összes                                                                                            | CMs                                                                                                    | PMs                                                      | Létrehozot                                    | tt Feladataim                                    |                       |         |           |                    |            |            |
| Azonosító                                                                                         | Feladatnév                                                                                                    |                                                          | Prioritás 🔷                                   | Hely                                             | Tervezett kezd        | és 🔷    | Státusz 🗘 | Típus 🗘            | Áll        | apot       |
| 1038740                                                                                           | Work Task Template - 0<br>Maintenance - KEF-Ele                                                                                           | Corrective<br>ctrical issue                              |                                               | Bajcsy Zsilinszky Kórház<br>Telephely - A épület | Központi 06/06/2023 0 | 7:54:43 | Aktív     | Javító             | (          |            |
| Work Task<br>Tipus: Javító<br>Elsődleg<br>Bajcsy<br>Leirás<br>bajcsy requestor<br>Hospital Bajcsy | c Template - Corre<br>Stâtusz: Aktív Prioritás:<br>ges hely<br>Zsilinszky Kórház Központi<br>r (épület, request class jól lá<br>Requestor | ective Main<br>Közepes<br>Telephely - A épüle<br>itható) | Osztályozás<br>Facility Man<br>Electrical iss | KEF-Electrical iss                               | ue                    |         |           |                    | Lifog      | duas       |
| Tervezett kez<br>06/06/202                                                                        | dés<br><b>3, 07:54:43</b>                                                                                                    | Terve<br>06/0                                            | zett befejezés<br>6/2023, 07:54               | :43                                              | Teljes munkaidō<br>—  |         |           | Függöben lévő hozz | tárendelés | ~          |
| Igénylések                                                                                        | 1                                                                                                    |                                                          |                                               |                                                  |                       |         |           |                    |            | $\sim$     |
| Helyek 1                                                                                          |                                                                                                    |                                                          |                                               |                                                  |                       |         |           |                    |            | $\sim$     |
| Eszközök (                                                                                        | )                                                                                                    |                                                          |                                               |                                                  |                       |         |           |                    | 0          | $ $ $\sim$ |
| Eljárások 0                                                                                       | )                                                                                                    |                                                          |                                               |                                                  |                       |         |           |                    |            | $\sim$     |
| Anyagok 0                                                                                         |                                                                                                    |                                                          |                                               |                                                  |                       |         |           |                    | 0          | $ $ $\sim$ |
| Hozzárende                                                                                        | elt Személyek 0                                                                                                    |                                                          |                                               |                                                  |                       |         |           |                    |            | $\sim$     |
| Megjegyzés                                                                                        | ek és fotók 0                                                                                                    |                                                          |                                               |                                                  |                       |         |           |                    | 0          | $ $ $\sim$ |
| Utolsó frissítés:                                                                                 | 06/27/2023 12:16:49                                                                                                    |                                                          |                                               |                                                  |                       |         |           |                    |            |            |

Ezt követően a Kiosztás státusza Elfogadott-ra módosul és az Folyamatban fül alá kerül. Ezen az oldalon csak a karbantartó saját (már nevére felvett) munkafeladatai láthatók.

| Saját munka     | afeladatok                                                                |             |                                                           |                     |           |         | Új Feladat |
|-----------------|---------------------------------------------------------------------------|-------------|-----------------------------------------------------------|---------------------|-----------|---------|------------|
| Folyamatban     | Kész Vázlat Hozzá nem rend                                                | lelt Lezár  | t                                                         |                     |           |         | B          |
| (eresés: 🔘 Fela | adat 🔿 Eszköz 🔿 Hely                                                      |             |                                                           |                     |           |         |            |
| Tartalmaz Fela  | datok keresése név, ID vagy státusz alapján                               |             |                                                           |                     |           |         |            |
| Összes          | CMs PMs                                                                   | Létrehoz    | zott Feladataim                                           |                     |           |         |            |
| Azonosító       | Feladatnév                                                                | Prioritás 🌲 | Hely                                                      | Tervezett kezdés ≑  | Státusz 🌐 | Típus 🗘 | Állapot    |
| 1038762         | Work Task Template - Corrective<br>Maintenance - KEF-Havaria              | •           | Bajcsy Zsilinszky Kórház Gizella<br>Utógondozó - Building | 06/13/2023 11:40:32 | Aktív     | Javító  | Ċ          |
| 1038735         | Work Task Template - Corrective<br>Maintenance - KEF-Ceiling              |             | Bajcsy Zsilinszky Kórház Központi<br>Telephely - A épület | 06/05/2023 12:26:10 | Aktív     | Javító  | Ċ          |
| 1038740         | Work Task Template - Corrective<br>Maintenance - KEF-Electrical issue     |             | Bajcsy Zsilinszky Kórház Központi<br>Telephely - A épület | 06/06/2023 07:54:43 | Aktív     | Javító  | Ô          |
| 1038761         | Work Task Template - Corrective<br>Maintenance - KEF-Heating<br>equipment |             | Bajcsy Zsilinszky Kórház Gizella<br>Utógondozó - Building | 06/13/2023 09:24:51 | Aktív     | Javító  | ()         |

A Feladat megnyitása után a következő lehetőségek adódnak a technikus számára:

### 3.1 Feladat felfüggesztése / várakozás

Szükség esetén feladatot a Fenntartás gomb megnyomásával tudjuk felfüggeszteni, ami az oldal jobb felső sarkában helyezkedik el.

| 1BM TRIRIGA Munkafeladat                                                                                                    | $\bigcirc$ offline státusz [ $\rightarrow$ kijelentkezés                                                                                          |
|----------------------------------------------------------------------------------------------------|----------------------------------------------------------------------------------------------------|
| 1039100<br>Plóba1Bogi<br>Típus: Javitó Státusz: Aktív Prioritás: ▲ Magas ▼<br>Eisődliges hely<br>Bajcsy Zalinszky Körház Gizella Utógondozó<br>Es a belyes cím<br>Level 1   NFT1<br>Leirás<br>plóba1Bogi | Történet Fenntartás ✓ Kész<br>Várakozás altkatrészekre<br>Igénylő számára fenntartva<br>Várakozás diszpécserre<br>Várakozás garanciális megoldóra |
| Tervezett kezdés         Tervezett befejezés         Teljes munkaidő           09/22/2023, 12:09:08         09/22/2023, 12:09:08         5 Óra                                                           | Időzítő indítás 🗸 🗸                                                                                                    |
| Igénylések 0                                                                                                    | $\sim$                                                                                                    |
| Helyek 1                                                                                                    | $\sim$                                                                                                    |
| Eszközök 0                                                                                                    | $\bullet$ $ $ $\sim$                                                                                                    |
| Eljárások 0                                                                                                    | $\sim$                                                                                                    |
| Anyagok 0                                                                                                    | $\odot$                                                                                                    |
| Hozzárendelt Személyek 2                                                                                                    |                                                                                                    |

Ebben a státuszban többféle várakozási státusz is található:

- Várakozás alkatrészre Ha valamilyen alkatrészre szükség van, akkor még meg nem érkezik vagy nem kerül beszerzésre, fel lehet függeszteni a feladatot
- Igénylő számára fenntartva A feladat felfüggesztése az igénylő miatt

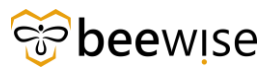

- Várakozás diszpécserre Ha az adott hibához speciális szakképesítéssel rendelkező szakcég szükséges.
- Várakozás garanciális megoldóra Ha a telepített gépre garancia van.

A megfelelő ok kiválasztása után a feladat felfüggesztett státuszba kerül.

### 3.2 Személyek hozzáadása

Lehetőség van arra, hogy más személyt is rendeljen a feladathoz a Hozzárendelt személyek melletti gomb megnyomásával

| 1BM TRIRIGA Munkafeladat                                                                          |                                                       |                      | offline státusz  | ☐→ KIJELENTKEZÉS |
|---------------------------------------------------------------------------------------------------|-------------------------------------------------------|----------------------|------------------|------------------|
| Elsödleges hely<br>Bajcsy Zsilinszky Kórház Gizella Utógondozó<br>Ez a helyes cím<br>Level 1   H1 | ó Osztályozás<br>Facility Management KEF<br>Mennyezet |                      |                  | •                |
| Leírás<br>Bogiplóba11096<br>KEF CAFM Admin                                                        |                                                       |                      |                  |                  |
| Tervezett kezdés<br>11/09/2023, 09:19:09                                                          | Tervezett befejezés<br>11/09/2023, 09:19:09           | Teljes munkaidő<br>— | Időzítő indítás  | ~                |
| Igénylések 1                                                                                      |                                                       |                      |                  | $\sim$           |
| Helyek 1                                                                                          |                                                       |                      |                  | $\sim$           |
| Eszközök 0                                                                                        |                                                       |                      |                  | • ~              |
| Eljárások 0                                                                                       |                                                       |                      |                  | $\sim$           |
| Anyagok 0                                                                                         |                                                       |                      |                  | • ~              |
| Hozzárendelt Személyek 1                                                                          |                                                       |                      |                  | <b>(</b> )^      |
| Név                                                                                               | Szakismeret                                           | / [                  |                  |                  |
| O B+N Karbantartó                                                                                 | teszt labor class                                     |                      |                  |                  |
|                                                                                                   |                                                       |                      | Hozzárendelés me | egszüntetése     |
| Megjegyzések és fotók 1                                                                           |                                                       |                      |                  | $\sim$           |
| Utolsó frissítés: 11/10/2023 14:36:19                                                             |                                                       |                      |                  |                  |

A felugró ablakban kezdje el begépelni a hozzáadni kívánt személy nevét, majd válassza ki a megfelelőt.

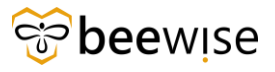

**~** 

🔲 Keresés csak a felelős munkacsoport tagjai között

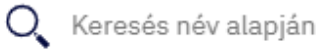

# 3.3 Munkaidő rögzítése

Munkaidő rögzítése az Időzítő indítás gomb használatával lehetséges, ez számolja a teljes munkaidőt is.

| 1BM TRIRIGA Munkafeladat                                                                                               | 🐢 OFFLINE STÁTUSZ 📑 KIJELENTKEZÉS |  |  |  |  |  |  |
|----------------------------------------------------------------------------------------------------|-----------------------------------|--|--|--|--|--|--|
| 1038740<br>Work Task Template - Corrective Maintenance - KEF-Electrical issue                                          |                                   |  |  |  |  |  |  |
| Elsődleges hely<br>Bajcsy Zsillinszky Kórház Központi Telephely - A épület<br>Electrical issue                         |                                   |  |  |  |  |  |  |
| Leírás<br>bajcsy requestor (épület, request class jól látható)<br>Hospital Bajcsy Requestor                            |                                   |  |  |  |  |  |  |
| Tervezett kezdés         Tervezett befejezés         Teljes munkaidő           06/06/2023,07:54:43         -         - | Időzítő indítás                   |  |  |  |  |  |  |
| Igénylések 1                                                                                                    | ~                                 |  |  |  |  |  |  |
| Helyek 1                                                                                                    | $\mathbf{x}^{\mathbf{a}}$         |  |  |  |  |  |  |
| Eszközök 0                                                                                                    | •   ~                             |  |  |  |  |  |  |
| Eljárások 0                                                                                                    | $\sim$                            |  |  |  |  |  |  |
| Anyagok 0                                                                                                    | •   ~                             |  |  |  |  |  |  |
| Hozzárendelt Személyek 1                                                                                               | ~                                 |  |  |  |  |  |  |
| Megjegyzések és fotók 0                                                                                                | •   ~                             |  |  |  |  |  |  |
| Utolsó frissités: 06/28/2023 06:58:38                                                                                  |                                   |  |  |  |  |  |  |

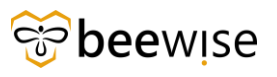

A felugró ablakban ki tudja választani, hogy mely kollégáknak szeretné elindítani az idejét, azok jelennek meg, akik rajta vannak ezen a munkafeladaton. A hozzárendelni kívánt kollégát pipálja be.

| Planned end<br>09/20/2023, 13:52:11 | _                 | Total work duration <b>3 Hours</b> | <b>-</b> × |                            |
|-------------------------------------|-------------------|------------------------------------|------------|----------------------------|
|                                     | Select perso      | n(s) and category                  | /          |                            |
|                                     | ✓ Kiss Ágoston    |                                    |            |                            |
| Start Time E                        | n 🔲 B+N KEF Karl  | bantartó                           | e Category | Actual duration            |
| 15:16:45 0                          | Pölczman So<br>5, | ma                                 | sidő       | 403 Hours 11<br>35 Seconds |
|                                     | Time category     |                                    |            |                            |
| 09:30:00 0                          | 5,                |                                    | sidő       | 1 Hour                     |
|                                     | Si                | tart Timer                         |            |                            |
| 09:18:04 0                          | 5,21,2024         | T0'40'04                           | norzaidő   | 1 Hour 30 Mir              |
|                                     |                   |                                    |            |                            |

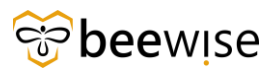

A Time category (idő kategória) mezőben válassza ki az elindított idő típusát.

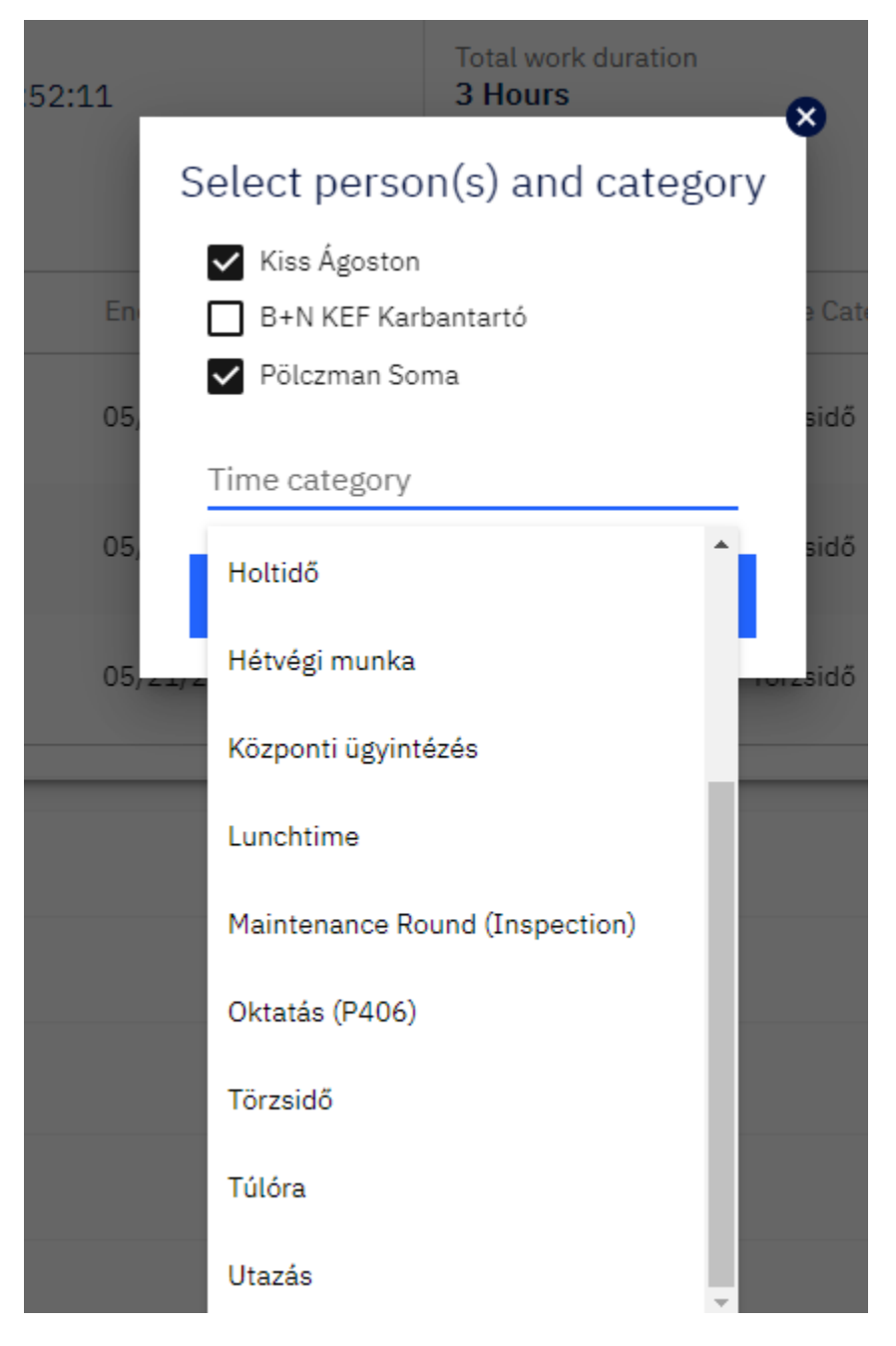

Ha ezekkel megvan nyomja meg az Időzítő indítása gombot és ezzel a kiválasztott kollegáknak a kiválasztott kategóriában elindul az időzítője.

Ha le szeretné állítani az elindított időzítőt, nyomja meg az Időzítő leállítása gombot, majd a felugró ablakban válassza ki, mely személyeknek szeretné leállítani az időzítőjét. Ha megvan ezzel nyomja meg a kék Időzítő leállítása gombot, ezzel leállítja a kiválasztott emberek időzítőjét.

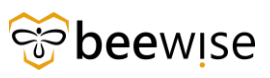

| Tervezett kezdés<br>2024/08/14, 13:3 | 7:19        | Tervezett befejezés<br>2024/08/14, 13: | 37:19        | Teljes munkaidő<br><b>2 Óra</b> |              | Időzítő<br>indítás  | Időzítő<br>leállítása | ^ |
|--------------------------------------|-------------|----------------------------------------|--------------|---------------------------------|--------------|---------------------|-----------------------|---|
| Időnapló                             |             |                                        |              |                                 |              |                     |                       | Ð |
|                                      | Kezdő dátum | Kezdő időpont                          | Befejező dát | × × × × × × ×                   | Időkategória |                     | Kerekített időtartam  |   |
|                                      | 2024/08/14  | 13:45:38                               | 2024/08/14   | Időzítő leállítása              | Ebédidő      | 2 Perc 14 Másodperc | 1 Óra                 |   |
|                                      | 2024/08/14  | 13:45:55                               | 2024/08/14   | Kőszegváry Kinga                | Felmérés     | 1 Perc 50 Másodperc | 1 Óra                 |   |
|                                      | 2024/08/26  | 13:48:17                               | -            | Stop Timer                      | Ebédidő      | -                   | -                     |   |
|                                      | 2024/08/26  | 13:48:17                               | -            | -                               | Ebédidő      | -                   | -                     |   |

### Idő rögzítése időzítő nélkül

Ha utólag szeretne magának, vagy egy kollégájának időt rögzíteni, kattintson a képen látható + jelre.

| Tervezett kezdés 2024/08/14, 13:37: | 19          | Tervezett befejezés 2024/08/14, 13: | 37:19          | Teljes munkaidő<br><b>3 Óra</b> |              | Időzítő<br>indítás  | Időzítő<br>leállítása | ^ |
|-------------------------------------|-------------|-------------------------------------|----------------|---------------------------------|--------------|---------------------|-----------------------|---|
| Időnapló                            |             |                                     |                |                                 |              |                     |                       | • |
| Személy                             | Kezdő dátum | Kezdő időpont                       | Befejező dátum | Befejező időpont                | Időkategória | Tényleges időtartam | Kerekített időtartam  |   |
| Kiss Ágoston                        | 2024/08/14  | 13:45:38                            | 2024/08/14     | 13:47:52                        | Ebédidő      | 2 Perc 14 Másodperc | 1 Óra                 | Θ |
| Kőszegváry Kinga                    | 2024/08/14  | 13:45:55                            | 2024/08/14     | 13:47:45                        | Felmérés     | 1 Perc 50 Másodperc | 1 Óra                 | Θ |
| Kiss Ágoston                        | 2024/08/26  | 13:48:17                            | 2024/08/26     | 13:50:29                        | Ebédidő      | 2 Perc 12 Másodperc | 1 Óra                 | Θ |
| Kőszegváry Kinga                    | 2024/08/26  | 13:48:17                            | -              | -                               | Ebédidő      | _                   | -                     | Θ |

A felugró ablakban pedig állítsa be, az indítás dátumát, és a munkaidő hosszát.

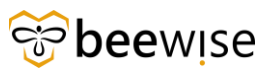

| Időnapl                       | ó Szerke      | esztése  | •  |
|-------------------------------|---------------|----------|----|
| Időtartam                     |               |          |    |
|                               | $\wedge$      | $\wedge$ |    |
|                               | 0:            | 00       |    |
|                               | Óra           | Perc     |    |
|                               | $\sim$        | $\sim$   |    |
| Indítás                       | 0.00.14.00    |          |    |
| 06/28/202                     | 3 09:14:02    |          | 2, |
| Leállítás<br><b>06/28/202</b> | 3 09:14:02    |          | 2, |
| *Időkategória                 |               |          |    |
| Baleseti sz                   | abadság       |          |    |
| Betegszab                     | adság         |          |    |
| Csúsztatot                    | t szabadság   |          |    |
| Egyéb fizet                   | tés           |          |    |
| Esküdti kö                    | telesség      |          | _  |
| Felfüggesz                    | tés           |          |    |
| Fizetés nél                   | küli szabadsa | ág       |    |

Ha ezzel megvan kattintson a Kész gombra.

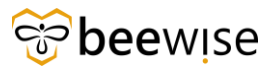

### 3.4 Anyag igénylés funkció

Amennyiben egy munka elvégzéséhez bármilyen anyagra van szükségünk, abban az esetben az Anyag felirat melletti<sup>+</sup> -ra kattintva a felugró ablakon adhatjuk le anyag igényünket.

| 1039579<br>Work Task Template - Corrective                                                                                                    | Maintenance - KEF-Mennyezet                                |                 | Történet | Fenntartás 🗸    | Kész       |
|----------------------------------------------------------------------------------------------------|------------------------------------------------------------|-----------------|----------|-----------------|------------|
| Tipus: Javító Státus: Aktív Prioritás: Közep<br>Elsődlegs hely<br>Belgey Szilinszyk Kórház Gizella Utógondozó<br>Ez a helyes cím<br>Level 1   H1<br>Leírás<br>Bogiplóba11096<br>KEF CAFM Admin | SS -<br>Osztályozás<br>Faolíty Management KEF<br>Mennyezet |                 |          |                 |            |
| Tervezett kezdés<br>11/09/2023, 09:19:09                                                                                                    | Tervezett befejezés<br>11/09/2023, 09:19:09                | Teljes munkaidő | Ċ        | Időzítő indítás | ~          |
| Igénylések 1                                                                                                    |                                                            |                 |          |                 | $\sim$     |
| Helyek 1                                                                                                    |                                                            |                 |          |                 | $\sim$     |
| Eszközök 0                                                                                                    |                                                            |                 |          |                 | •   ~      |
| Eljárások 0                                                                                                    |                                                            |                 |          |                 | $\sim$     |
| Anyagok 0                                                                                                    |                                                            |                 |          |                 | <b>@</b> ^ |
| Hozzárendelt Személyek 1                                                                                                    |                                                            |                 |          |                 | • ~        |
| Megjegyzések és fotók 1                                                                                                    |                                                            |                 |          |                 | $\sim$     |
| Utolsó frissítés: 11/10/2023 14:36:19                                                                                                    |                                                            |                 |          |                 |            |

l

#### Anyag hozzáadása

| * Description     |        |     |
|-------------------|--------|-----|
|                   |        |     |
| Mennyiség         | Egység | *   |
| Költség/egység    |        |     |
| Ft,00             |        |     |
| Becsült költség   |        |     |
| Ft,00             |        | HUF |
| Tényleges költség |        |     |
| Ft,00             |        | HUF |
| Mégse             | Kész   |     |
|                   |        |     |

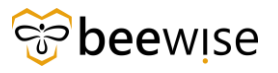

### 3.5 Megjegyzés funkció

Szükség esetén megjegyzést vagy képet is fűzhetünk a feladathoz.

#### 3.6 Feladat lezárása

A feladat lezárást a Kész gomb megnyomásával véglegesíthetjük.

FONTOS: A Kész gomb megnyomása előtt (azaz a feladat lezárása előtt) az Időzítő gombot mindenképp le kell állítani!

A Kész gomb megnyomása előtt még lehetőség van egy Összefoglalót-t írni a munka kapcsán.

| Felbontási Öss                                                     | zegzés                                                                                                    |
|--------------------------------------------------------------------|----------------------------------------------------------------------------------------------------|
| Rögzítse az alábbi felb<br>felbontás összegzése<br>referenciaként. | oontás összegzést a feladat befejezettnek jelölése előtt. A<br>a feladat nyilvántartásával mentésre kerül későbbi |
|                                                                    | Mégse Kész                                                                                                    |

A Work Task funkciók kitöltése, használata és a Feladat megoldása után a jobb felső sarokban lévő kék Kész gombbal Kész kerül a Feladat (WorkFlow és Task beállításoktól függően).

### 4 MUNKAFELADAT PRIORITÁSAI

beewise

Minden munkafeladat el van látva prioritásokkal, annak függvényében, hogy mennyire sürgős a feladat elvégzése.

|                                        | IGA Munkafeladat                                                                        |                  |                                          |                     | <b>•</b>                   | OFFLINE STÁTUSZ |                                    |
|----------------------------------------|-----------------------------------------------------------------------------------------|------------------|------------------------------------------|---------------------|----------------------------|-----------------|------------------------------------|
| Letöltés folya                         | amatban                                                                                 |                  |                                          |                     |                            |                 |                                    |
| Saját mun                              | kafeladatok                                                                             |                  |                                          |                     |                            |                 | Új Feladat                         |
| Folyamatba                             | <b>n</b> Kész Vázlat Hozzá nem r                                                        | endelt Lezárt    |                                          |                     |                            |                 |                                    |
| Keresés: ) F<br>Tartalmaz Fe<br>Összes | eladat O Eszköz O Hely<br>eladatok keresése név, ID vagy státusz alapp<br>CMs PMs       | ján<br>Létrehozo | tt Feladataim                            |                     |                            |                 |                                    |
| Azonosító                              | Feladatnév                                                                              | Prioritás 牵      | Hely                                     | Tervezett kezdés 👙  | Státusz 🐡                  | Típus 🐡         | Állapot                            |
| 1054741                                | teszt                                                                                   |                  | DEMO Building, DEMO Floor                | 10/05/2023 11:02:05 | Várakozás<br>alkatrészekre | Javító          | $\langle \mathbf{\hat{v}} \rangle$ |
| 1059617                                | Work Task Template - Corrective<br>Maintenance - KEF-Épület<br>villámvédelmi berendezés |                  | DEMO Building, DEMO Floor, DEMO<br>Space | 10/30/2023 16:12:38 | Aktív                      | Javító          | Ċ                                  |
| 1066977                                | Work Task Template - Corrective<br>Maintenance - KEF-Elektromos<br>rendszerek           |                  | DEMO Building, DEMO Floor                | 12/06/2023 08:00:12 | Aktív                      | Javító          | Ċ                                  |

4 különböző prioritás van, mindegyiket egy ikon jelöli:

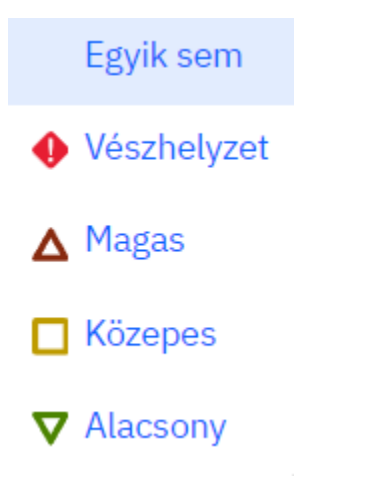

### 5 EGYÉB FUNKCIÓK

Az oldal jobb felső sarkában lévő Új feladat kék gomb használatával új Feladatot lehet felvenni, a Feladaton belüli adatok beállítása és egy komment/csatolt kép után a Feladat Draft/Vázlat státuszba kerül. Egy kommentben kell megadni, hogy a diszpécser kire rakja rá a Feladatot és szükség esetén melyik Request/Kérelem-hez kapcsolja. Alapértelmezetten a Draft/Vázlat státuszú Feladat a rögzítő nevére kerül. Innentől a diszpécser kezeli tovább a Feladat állapotát és aktiválja.

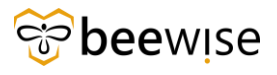

### 6 STÁTUSZOK

### 6.1 A bejelentések státuszai

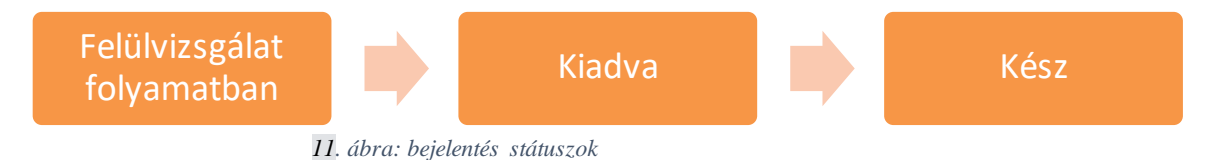

- Felülvizsgálat folyamatban a rendszer automatikusan tovább teszi Kiadva státuszba.
- Kiadva A bejelentéshez a rendszer rögzítette a munkafeladatot, a diszpécser kezdheti a munkafeladat feldolgozását.
- Kész A munkafeladat készre jelentésekor a bejelentés is automatikusan kész státuszba kerül.

### 6.2 Feladatok hozzárendelési státuszai

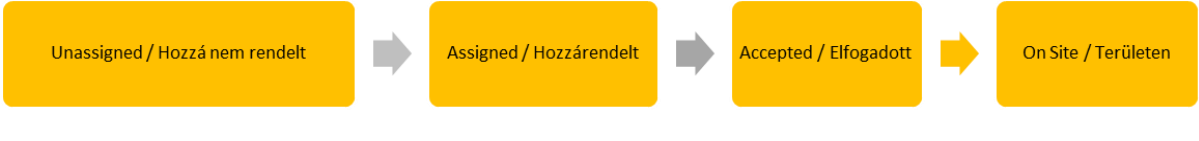

#### 13. ábra: hozzárendelési státuszok

Hozzá nem rendelt – A feladatot még nem vette magára megoldó személy és nem is lett kiosztva megoldó személynek. Ezek jelennek meg az Hozzá nem rendelt fülön.

Hozzárendelt - A feladatot a diszpécser kiosztotta megoldó személynek.

Elfogadott – A megoldó személy magára vette a feladatot, vagy elfogadta a kijelölését. Ezek jelennek meg az Folyamatban fülön.

Helyszínen – A feladat megoldó dolgozik a megoldáson, azaz az Indítás gombbal elindította a munkaidő rögzítést.